#### Maher Lab 176 Instructional media guide:

**Application Finder** 2 **Tutorial Links for Applications** 3 Dub VHS to DVD 4 Dub DV to DVD 5 Capture footage from a DVD/VHS 6 Use GarageBand Edit Video on Final Cut X 8-15 **Convert Files** 16

# **Application Finder On Screen**

# iTunes Final Cut Pro X Quicktime 7

Play digital media, download, import music Video editing software

File formatter/ player for video

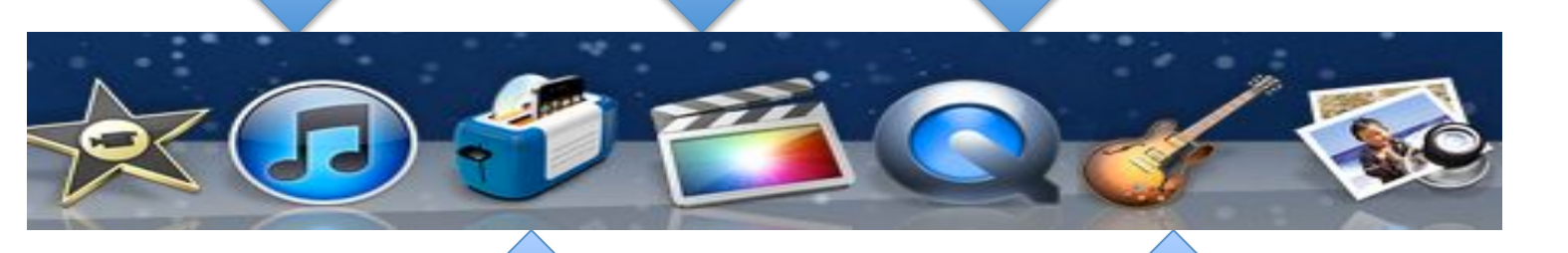

#### Toast Titanium 11

Video formatter to convert video files

Garageband Create music or audio

# **Tutorial Links for Applications**

- iDVD <u>http://www.apple.com/ilife/tutorials/#idvd</u>
- FinalCutProX <u>http://www.apple.com/finalcutpro/</u>
- Garageband <u>http://www.apple.com/ilife/tutorials/#garageband</u>

#### **Dub VHS to DVD**

- 1. Turn on SHARP TV (buttons on side), set to INPUT 1
- 2. Turn on Panasonic DVD/VHS deck,
- 3. Press "DRIVE SELECT", go to VHS, press CH, go to IN1

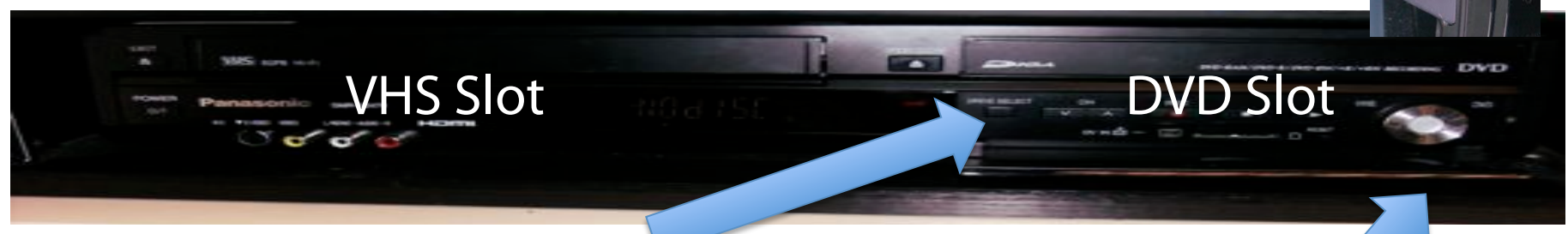

Put VHS tape in slot, Press "DRIVE SELECT" go to VHS, Cue tape for start point (use remote for fast forward and rewind)

- 4. Place DVD in DVD slot.
- 5. Press (on remote) "REC MODE" go to: XP for 60 min (best),

**6.** SP for 120 min (better), LP for 480 min (good), EP for 660 min (worst).

- 7. Press "Drive Select", go to DVD.
- 8. Hold down DVD for 3 seconds until prompted to let go.
- **9.** To Finalize DVD: Press "EJECT", to verify finalization press "REC", Wait to finalize, press "EJECT".

# **Dub DV to DVD**

0

- **1.** Turn on SHARP TV (buttons on side), set to INPUT 2
- **2.** Turn on Panasonic DVD/VHS deck
- 3. Turn on DVCAM desk

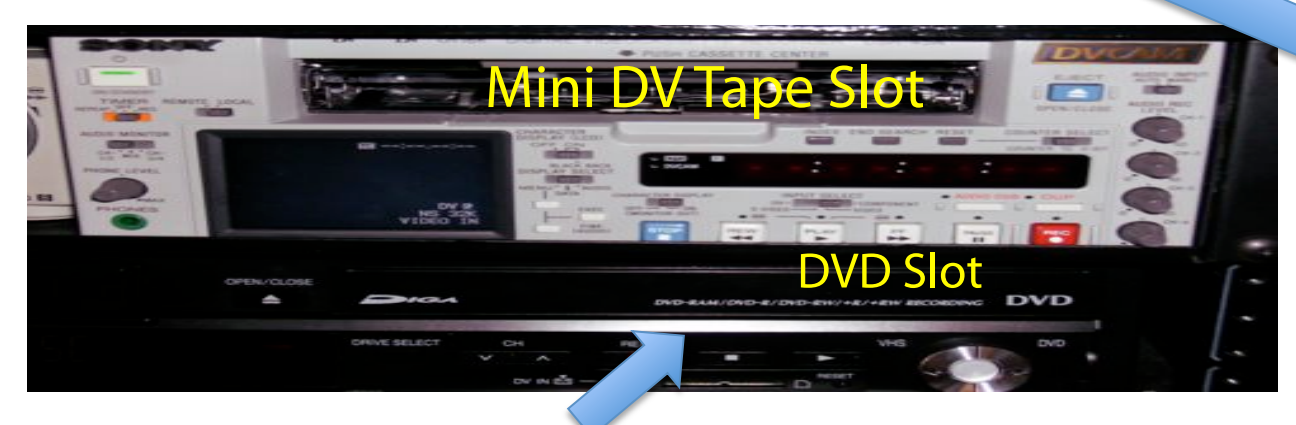

- 4. On Panasonic DVD/VHS, Press "DRIVE SELECT" go to DVD
- 5. Place Blank DVD in tray and close
- 6. Press (on remote) "REC MODE" go to: XP for 60 min (best), SP for 120 min (better), LP for 480 min (good), EP for 660 min (worst)
- 7. Press "REC" on Panasonic DMR EZ47v
- 8. Play DV tape
- **9.** Press Stop, to stop recording; You can record more chapters by repeating "REC" steps. In order to play back your DVD you MUST finalize it.
- **10.** To Finalize DVD: Press "EJECT", to verify finalization press "REC", Wait to finalize, press "EJECT"

#### **Capture footage from a DVD or VHS**

- 1. Insert DVD or VHS into player
- 2. Open QuickTime Player 7
- 3. Click on arrow....select "DLR "

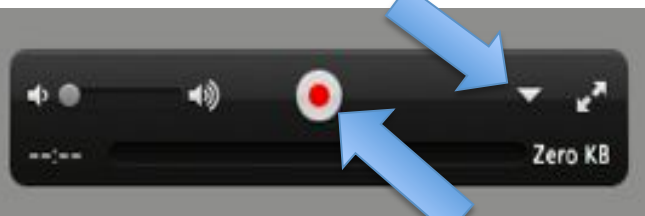

- 4. Click the Red Record Button
- to start, and stop to stop recording.
- 5. Open Finder and look for file

in the Movies folder

|                       | Movies.                      |                   |                                  |  |  |  |  |
|-----------------------|------------------------------|-------------------|----------------------------------|--|--|--|--|
| (4 b)                 |                              | (Q.               |                                  |  |  |  |  |
| FAVORITES             | Shared Folder                |                   |                                  |  |  |  |  |
| All My Files          | Name                         | Date Modified     | <ul> <li>Date Created</li> </ul> |  |  |  |  |
| AirOron               | Movie Recording 2            | Today 5:04 PM     | Today 5:04 PM                    |  |  |  |  |
| A testimore           | ► 🛄 T-SPAN                   | Today 4:58 PM     | 10/11/11 10:                     |  |  |  |  |
| ing Applications      | Final Cut Projects           | Today 1:35 PM     | 10/26/11 4:43                    |  |  |  |  |
| Desktop               | 🕨 🛄 Motion Templates         | Today 1:23 PM     | 10/10/11 12:4                    |  |  |  |  |
| Documents             | taskstream video 2.mp4       | Yesterday 6:23 PM | Yesterday 6:21                   |  |  |  |  |
| O Downloads           | chow down                    | Yesterday 5:19 PM | 10/13/11 3:10                    |  |  |  |  |
| - Monates             | 🔻 🛄 class recording          | Yesterday 4:00 PM | 10/14/11 6:04                    |  |  |  |  |
| ∬ Music<br>i Pictures | 🕨 🚞 cropper reader series    | Yesterday 4:00 PM | 10/11/11 9:20                    |  |  |  |  |
|                       | engineering-student-projects | Yesterday 3:56 PM | 10/26/11 1:00                    |  |  |  |  |
|                       | ► Amerian Indian Day         | 10/28/11 4:27 PM  | 10/28/11 3:44                    |  |  |  |  |
| SHARED                | 🕨 🚞 American Indian Day      | 10/28/11 3:45 PM  | 10/20/11 10:4                    |  |  |  |  |
| 3+482-41              | Final Cut Events             | 10/26/11 5:21 PM  | 10/10/11 10-1                    |  |  |  |  |
| - delalatera          | bob-infantino-projects       | 10/24/11 1:44 PM  | 10/24/11 1:44                    |  |  |  |  |
| administrator         | ► Labovitz Lecture           | 10/21/11 4:51 PM  | 10/18/11 4:28                    |  |  |  |  |
| media station         | ► I Covernment Inspector     | 10/21/11 4:28 PM  | 10/21/11 3:43                    |  |  |  |  |
| Station-4             | ► im phoebe files            | 10/21/11 4:19 PM  | 10/21/11 4:19                    |  |  |  |  |
|                       |                              |                   |                                  |  |  |  |  |

#### GarageBand

- 1. Open GarageBand
- 2. Click "New Project", save project on folder in station drive
- 3. To record a voiceover:

Choose "Real Instrument"

**4.** To Record: click the red record button

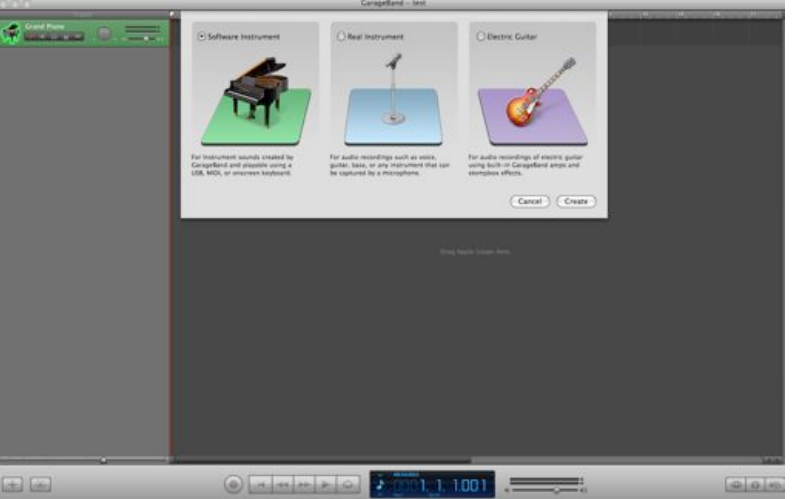

- 5. Save project when finished
- **6.** If using audio track for video project, then select "Import Audio Track" from the menu

### **Edit with Final Cut Pro X**

From **File Menu**, Select **New Event**. Give your **Event** a Name. Final Cut Pro X will **autosave!** 

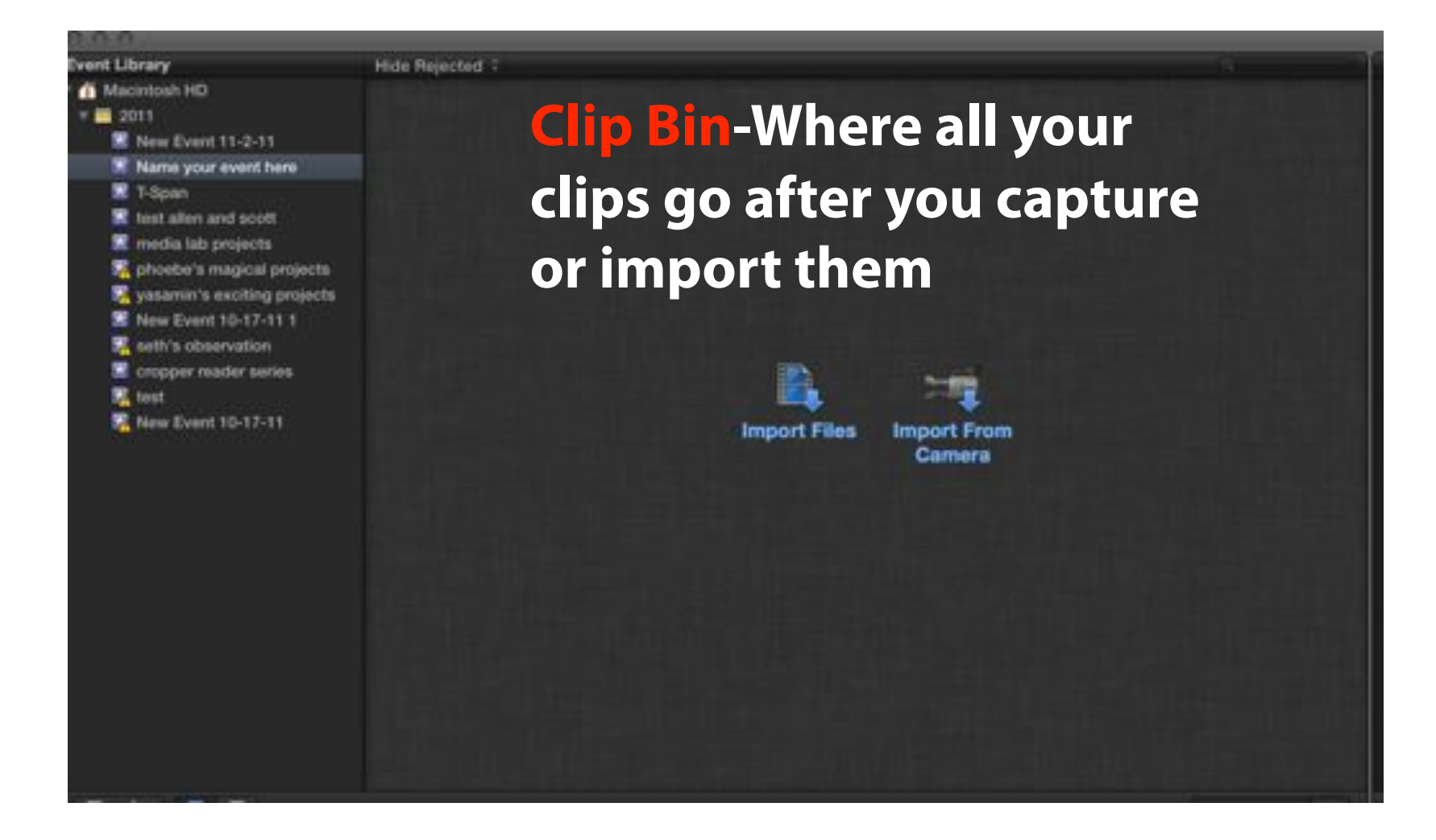

### To Capture Footage from a Tape

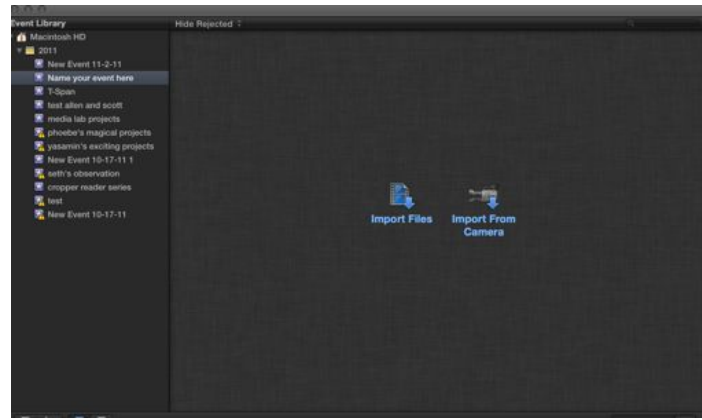

- 1. Insert Tape into Tape Deck
- 2. Queue tape to start point
- 3. Select "Import from Camera"
- 4. Select "Import"...footage will capture in real time
- To stop the import, select "Stop Import" and then "Close" to return to the project

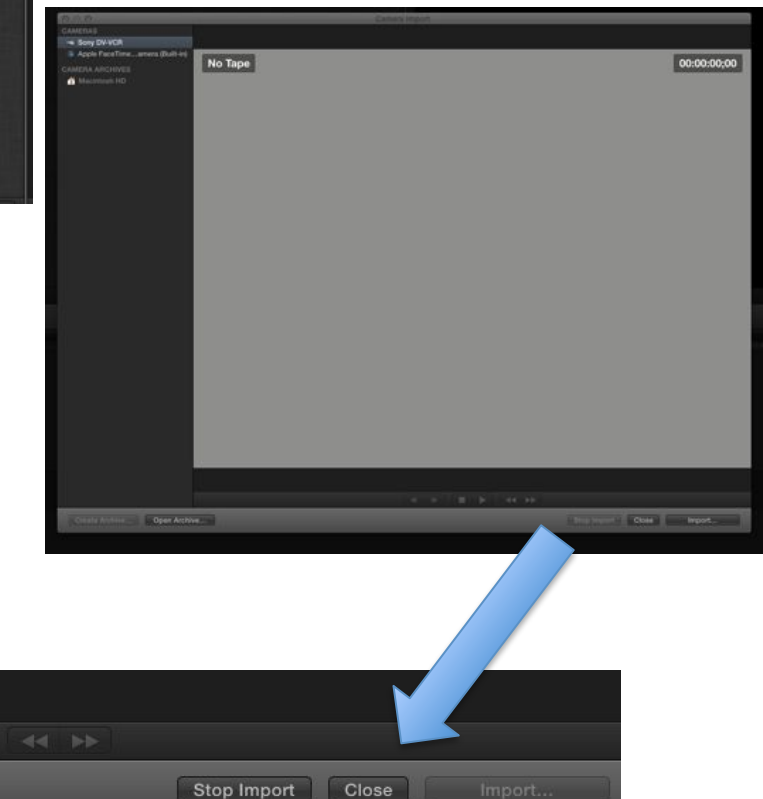

#### To Import Footage from a Digital Camera

- 1. Insert USB drive from Digital Camera into the computer
- 2. On Final Cut Pro X, select "Import Files"...in the Finder, look for the Digital Camera drive and open the "DCMI" folder.
- Select clips to import and choose "Import"
- 4. Footage will be saved to the clip bin... return to project.

|              |             | 0.0.0           |                         | Import Files                                       |                                                                                                    |           |           |
|--------------|-------------|-----------------|-------------------------|----------------------------------------------------|----------------------------------------------------------------------------------------------------|-----------|-----------|
|              |             |                 | 🗉 💷 🗉 🖬 🖬 Deskto        | p = = )                                            | 9                                                                                                    |           |           |
|              |             | FAVORITES       | Shared Folder           |                                                    | -                                                                                                    |           | -         |
|              |             | All My Files    | Name                    |                                                    | Date Modified                                                                                                   | + Size    | Kind      |
|              |             |                 | = t-span logo transp    | arent.ong                                          | 10/19/11 1:52 PM                                                                                                | 209 KB    | Porta imu |
|              |             | in the second   | THINK Loop Jpg          |                                                    | 10/20/11 5:13 PM                                                                                                | 1.3 MB    | IPEC imag |
|              |             | Disktop         | Think loop zin          |                                                    | 10/20/11 5:14 PM                                                                                                | 1.3 MB    |           |
|              |             | B Documents     | all tastream video 1 m  | io4                                                | 10/24/11 6-52 PM                                                                                                | \$26.6 MR | MPEC m    |
|              |             | O Downloads     | = t-span.ing            |                                                    | Vesterday 2:45 PM                                                                                               | 185 KR    | IPEC imag |
|              | -           | E Maulas        | = application finder of | 0.00                                               | Today 4:57 PM                                                                                                   | 95 KB     |           |
|              |             | EII MOVIES      | m quicktime 1 one       |                                                    | Toriay 5:04 PM                                                                                                  | 13 68     |           |
| Import Files | Import From | JJ Music        | autobiline 2 peo        |                                                    | Today CIDE PM                                                                                                   | 169.49    |           |
|              | Camera      | Pictures        | = x 1 ong               |                                                    | Today 5:10 PM                                                                                                   | 360 KB    |           |
|              | 20120100    | SMARET          |                         |                                                    | Today 5:30 PM                                                                                                   | 71 68     |           |
|              |             | 30000           | = x 2.prg               |                                                    | Today 5:20 PM                                                                                                   | 261.68    |           |
|              |             | 39/8201         | # x 3.prg               |                                                    | Today 5:22 PM                                                                                                   | 301 KB    |           |
|              |             | Skgz4r1         | Mi x 4.png              |                                                    | Today 5:22 PM                                                                                                   | 00 55     |           |
|              |             | nedia stati     | - x s prog              |                                                    | 100ay 5.23 PM                                                                                                   | 0.55      |           |
|              |             | Station-4       |                         |                                                    |                                                                                                    |           |           |
|              |             | The families of |                         |                                                    |                                                                                                    |           |           |
|              |             |                 |                         | Save to: Macintosi                                 | HD (243.7 G8 free)                                                                                              | - 4       |           |
| ana an       | er 20 ag    |                 | Organizing              | Copy files to Find                                 | l Cut Events folder<br>Keyword Collections                                                                      | 23        |           |
|              |             |                 | Township                | The second second second                           | and a local second second second second second second second second second second second second second second s |           |           |
|              |             |                 | transcourry.            | Create proxy me                                    | fia<br>fia                                                                                                    |           |           |
|              |             |                 | Video:                  | Analyze for stabi                                  | lization and rolling shutt<br>see color<br>nd people results<br>lections after analysis                         | ar        |           |
|              |             |                 |                         |                                                    |                                                                                                    |           |           |
|              |             |                 | Audio:                  | Analyze and fix a Separate mono a Remove silent ch | udio problems<br>nd group stereo audio<br>annels                                                                |           |           |

# **To Begin Editing**

This is the basic interface of Final Cut Pro X

Clip Bin-Where all your clips go after you capture or import them **Play Window**- The edited version of the video in the timeline

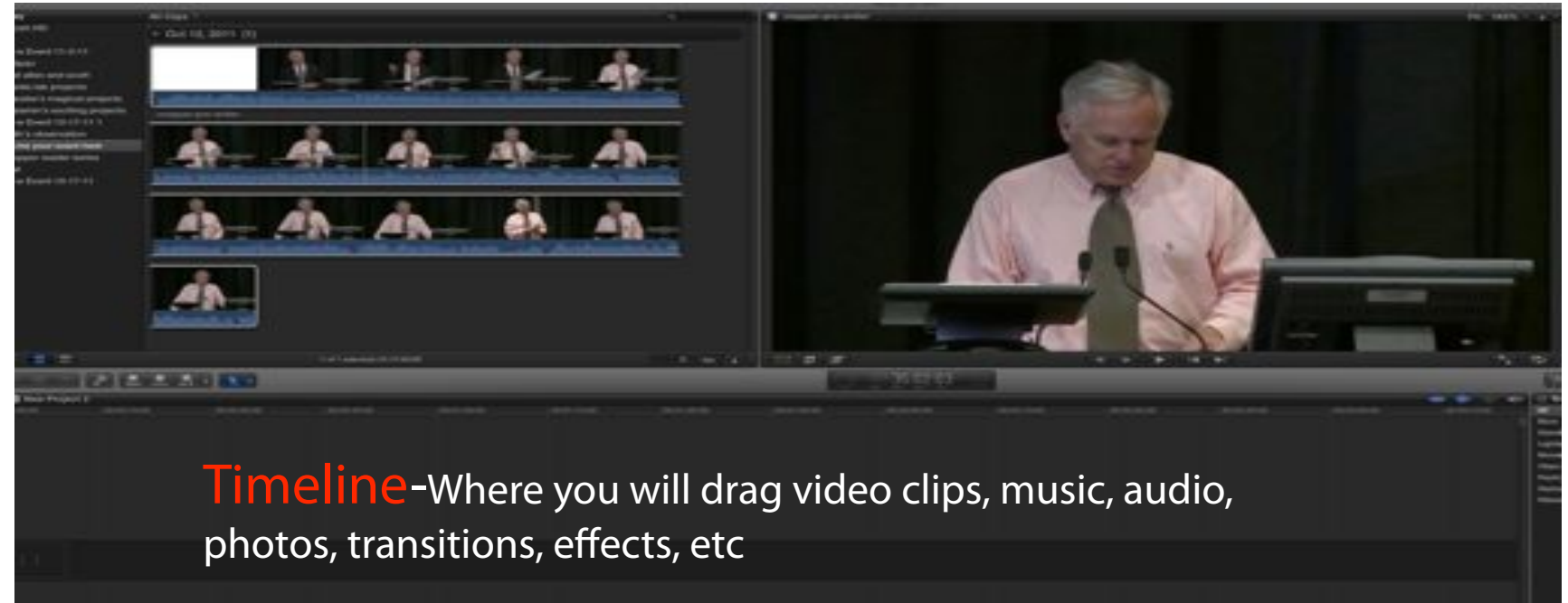

#### To edit video clips

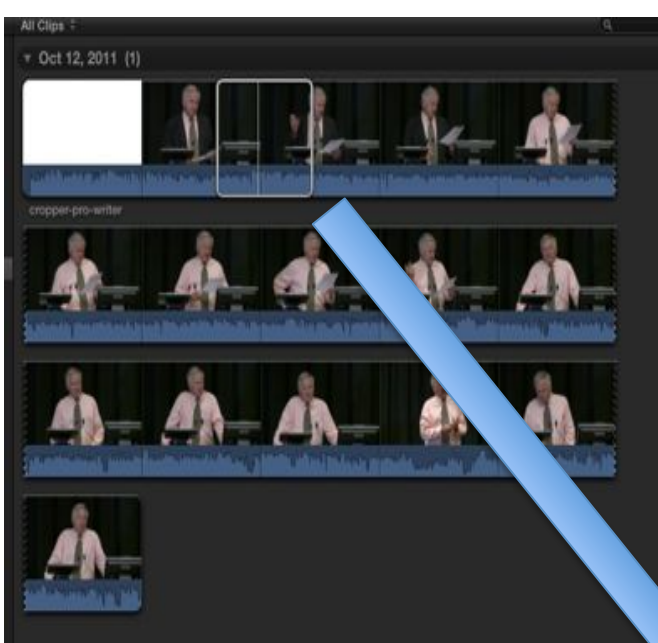

You can select the parts of the clip that you want to drop down into the timeline by dragging the ends of the yellow bar to your start and end point. Then drag that clip straight into the timeline.

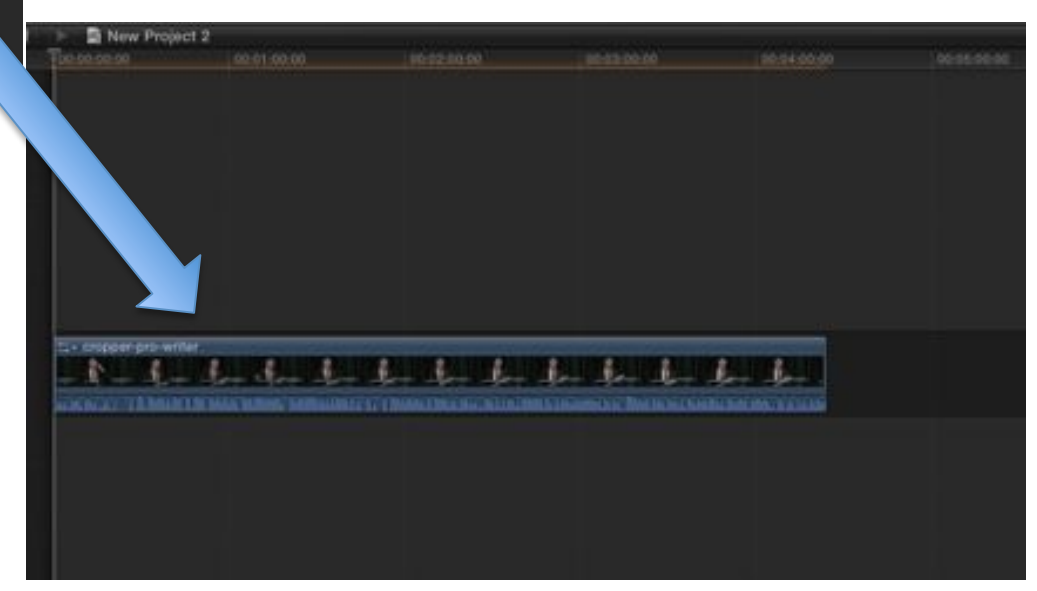

#### To insert text, transitions, effects, etc

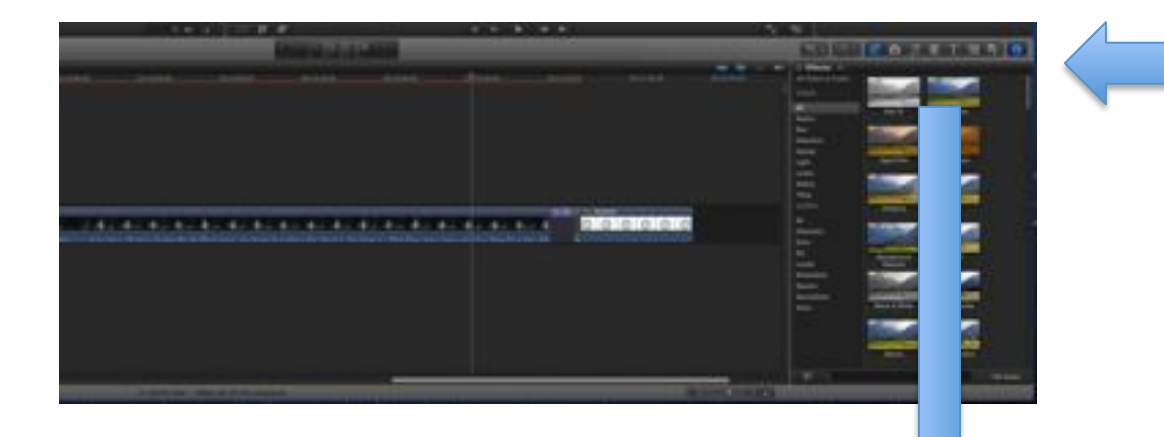

This is your **Tool Box** 

From Left to Right here are your Tool Box functions:

Video/Audio Effects, Pictures, Music, Transitions, Titles, Generators, Themes/Graphics

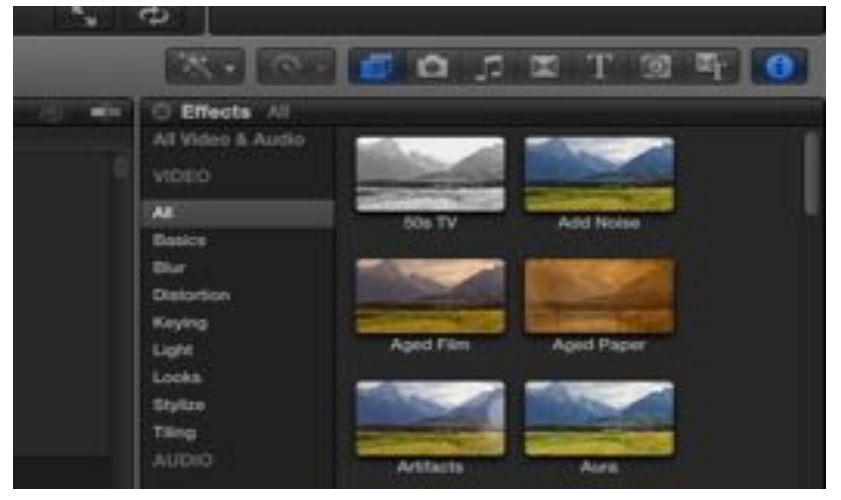

### Finished with your project?

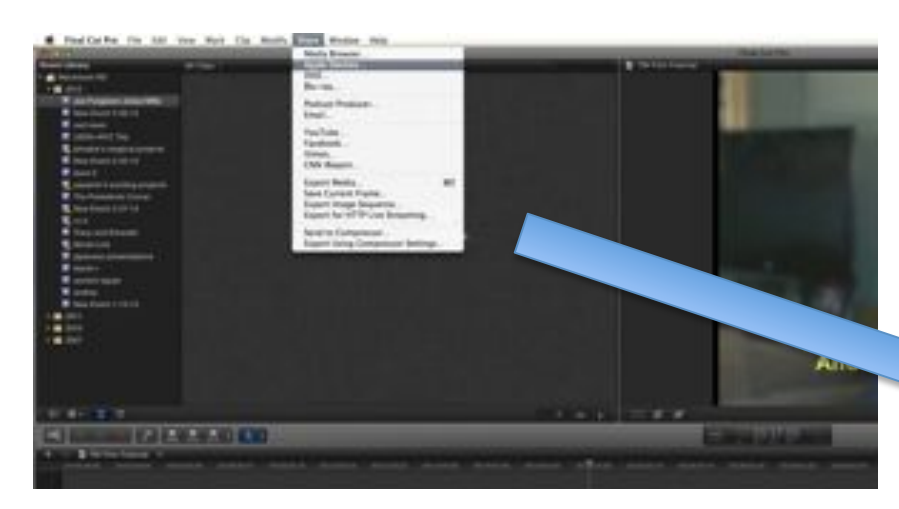

#### TO MAKE A DIGITAL FILE

- 1. Click "Share"..."Apple Devices"
- 2. Choose the "Mac & PC" option
- 3. Name project and save in your
  - folder...drag file onto USB drive

| Frank Tell | _                                                                                                    | The Local Division of the |       |
|------------|----------------------------------------------------------------------------------------------------|---------------------------|-------|
|            |                                                                                                    | et (terrari               |       |
| A          | Constant<br>Constant<br>Con |                           | RE DE |
|            | 1 + 1 - 2 - 2                                                                                                    |                           |       |

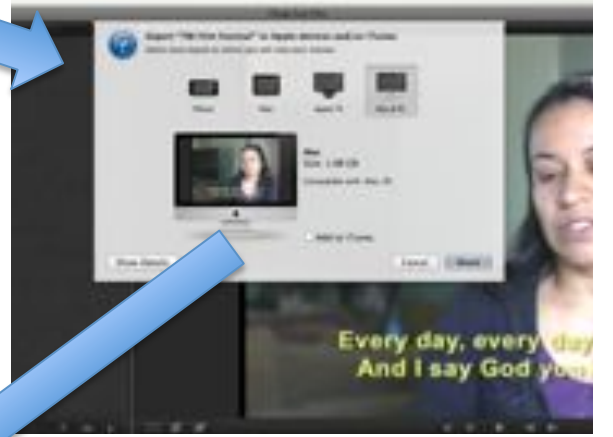

#### TO BURN TO DVD

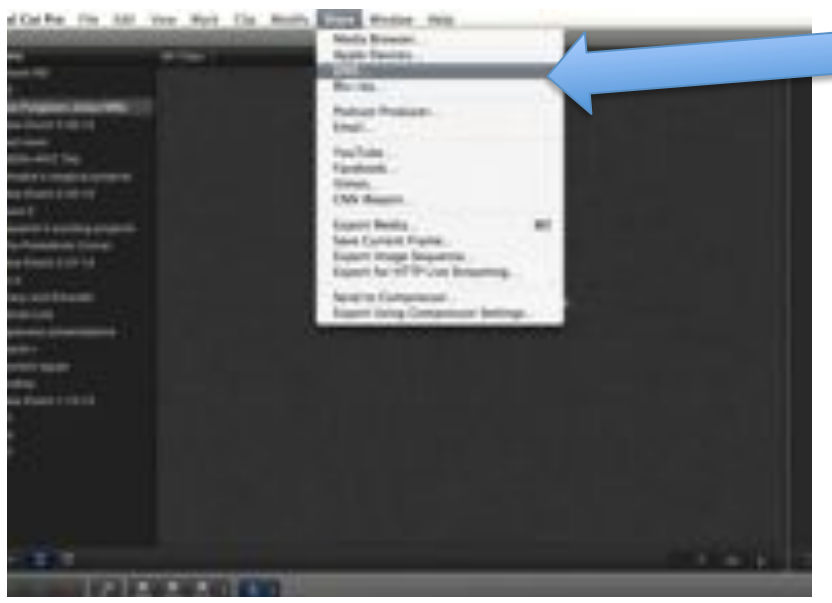

# Click "Share"... "DVD" Name your project Click "Burn"

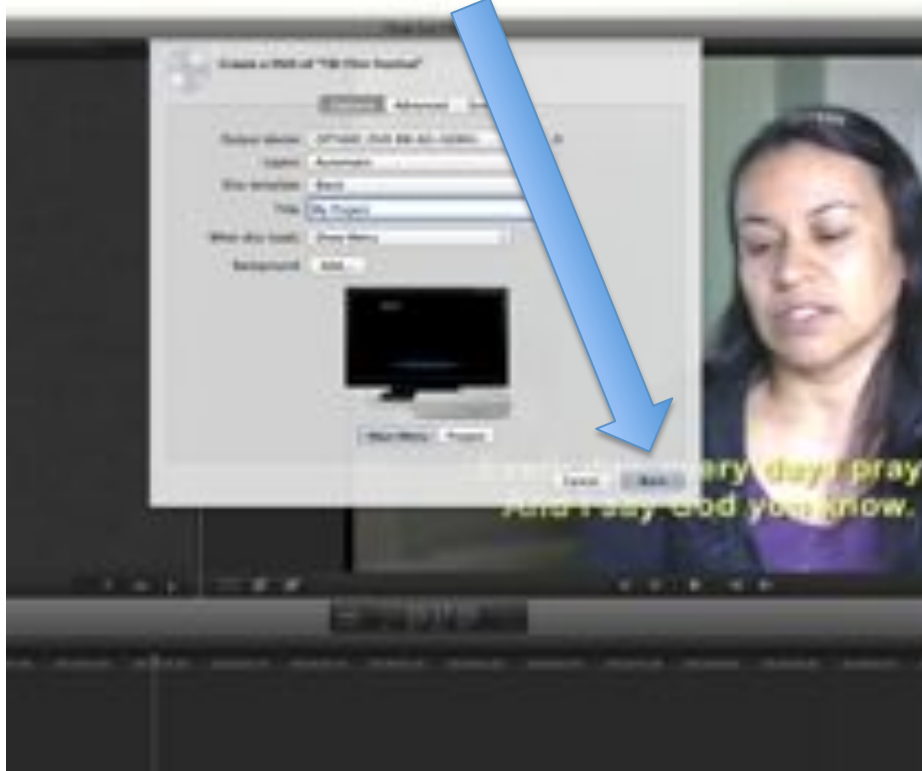

# **TO CONVERT FILES**

Open Toast Titanium...select
 "Convert"... double click on
 "Video Files"

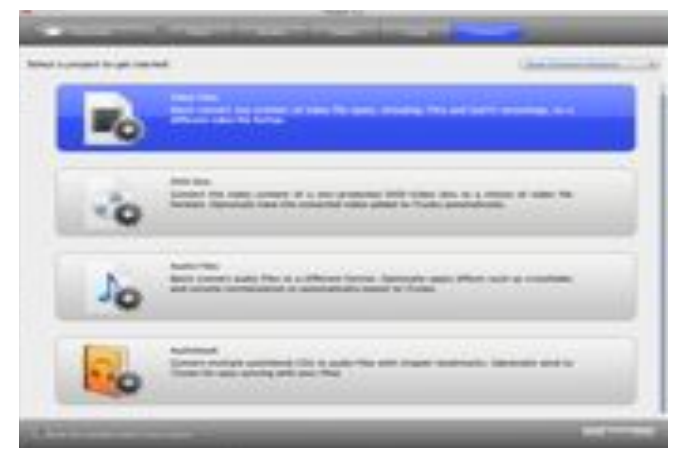

3. Under Quality: select "Standard"

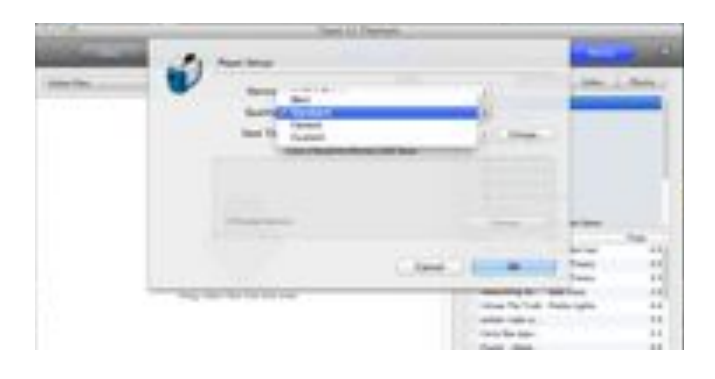

2. Under Device, select "H.264 Player"

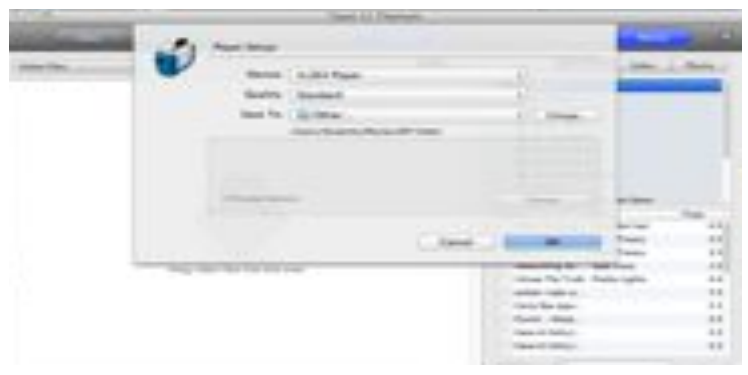

Drag file onto empty space
 Click the RED button

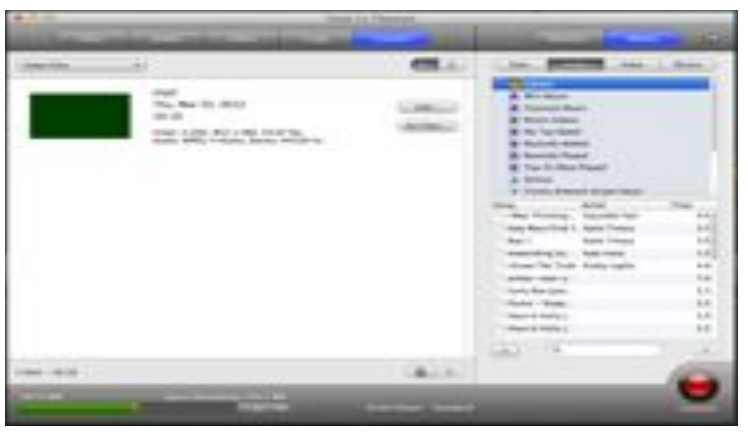